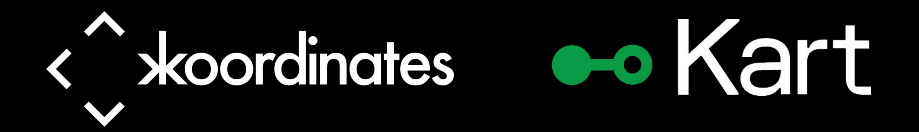

## **QGIS Data Versioning with Kart**

Hamish Campbell Product Manager

#### Download Kart – kartproject.org

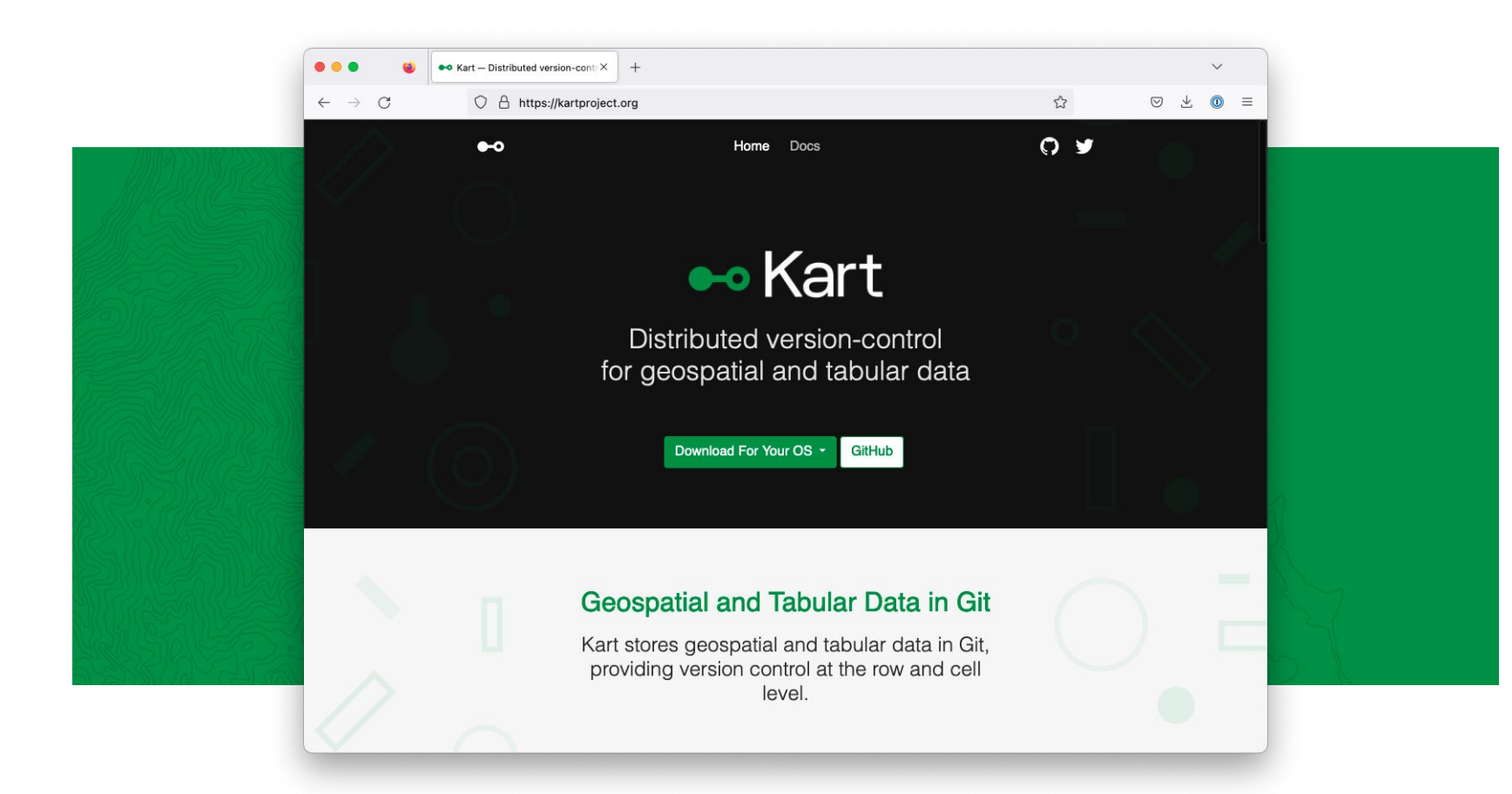

## **Install Plugin**

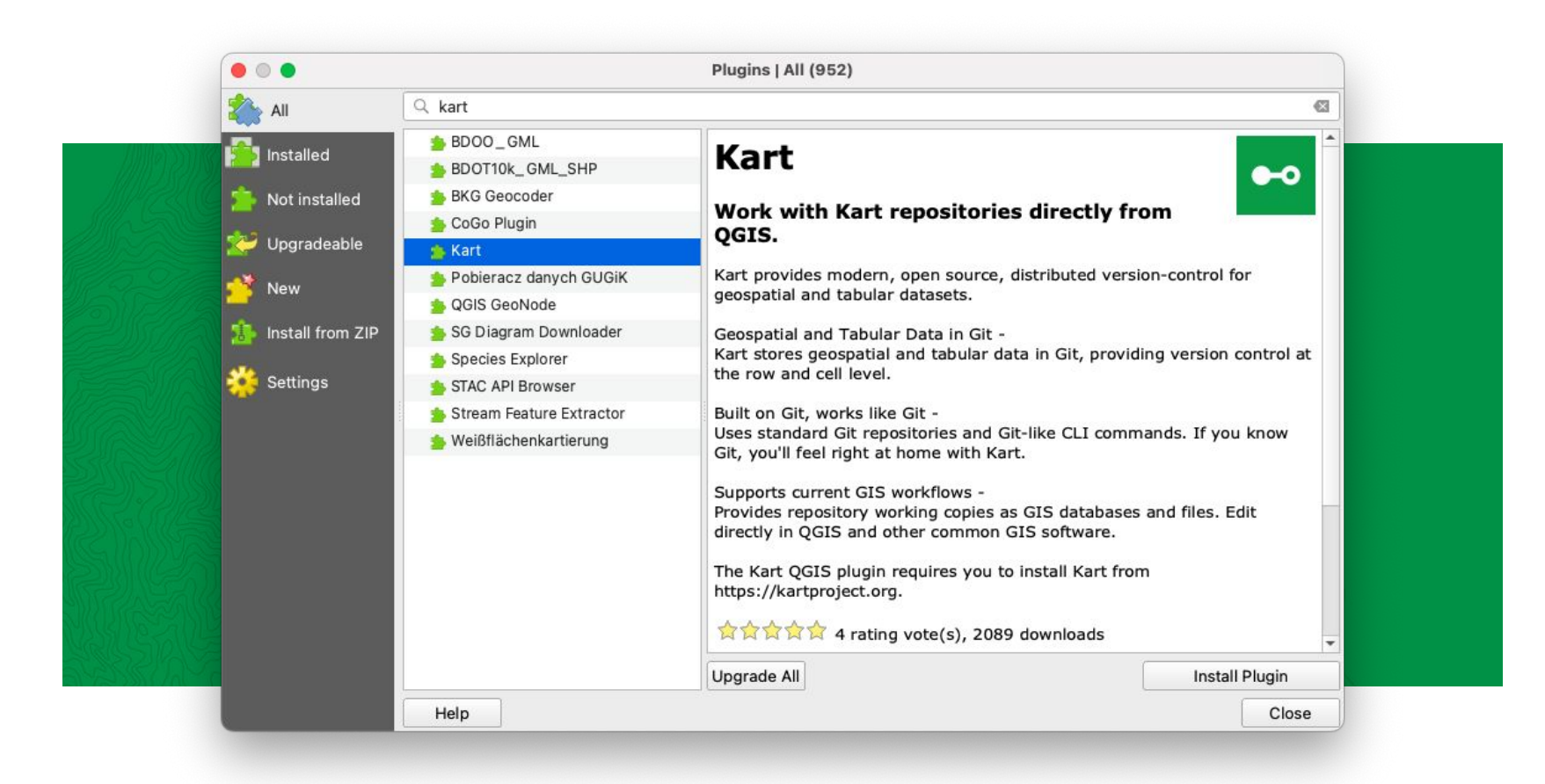

#### **Kart Repositories Panel**

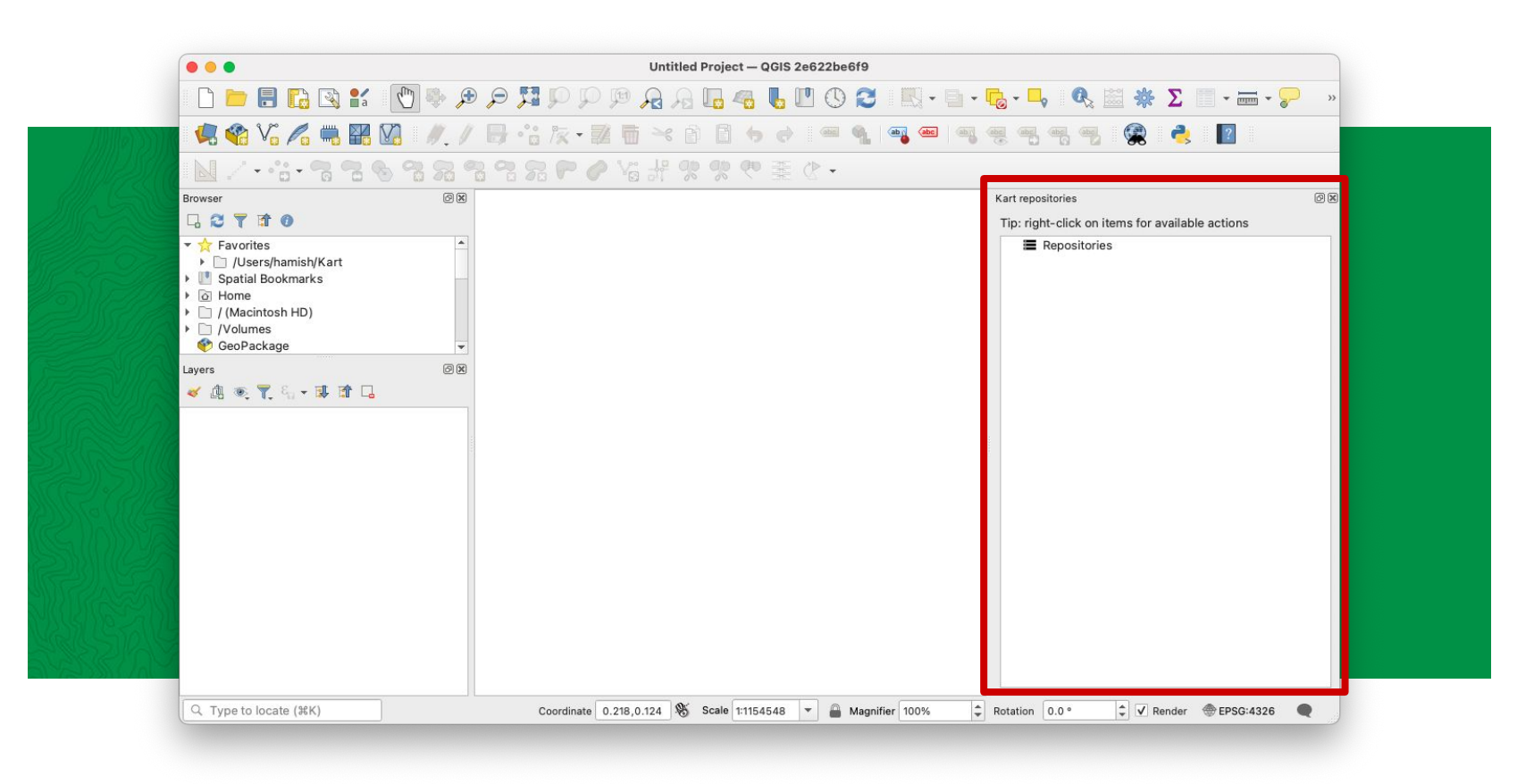

### **Creating a New Repository**

#### Create a new repository

#### **Choose location**

# C Refresh Add existing repository... Create new repository...

E Clone repository...

Repository location

Repository folder /Users/hamish/Kart/chatham-islands

Working copy location

Storage type

000

Geopackage in repository folder

Cancel OK

Ŧ

Kart repositories

Tip: right-click on items for available actions

- Repositories
  - Image: Jusers/hamish/Kart/chatham-islands [main]
     Datasets

New repository

#### Added to panel

#### Import a Dataset

#### Show log...

- Show working copy changes...
- Discard working copy changes
- Commit working copy changes...
- → Switch branch...
- 1. Merge into current branch...
- ± Pull...
- 1 Push...
- Import dataset from file...
- ➔ Import dataset from database...

#### Apply patch...

- C Refresh
- Properties...
- ⊖ Remove this repository

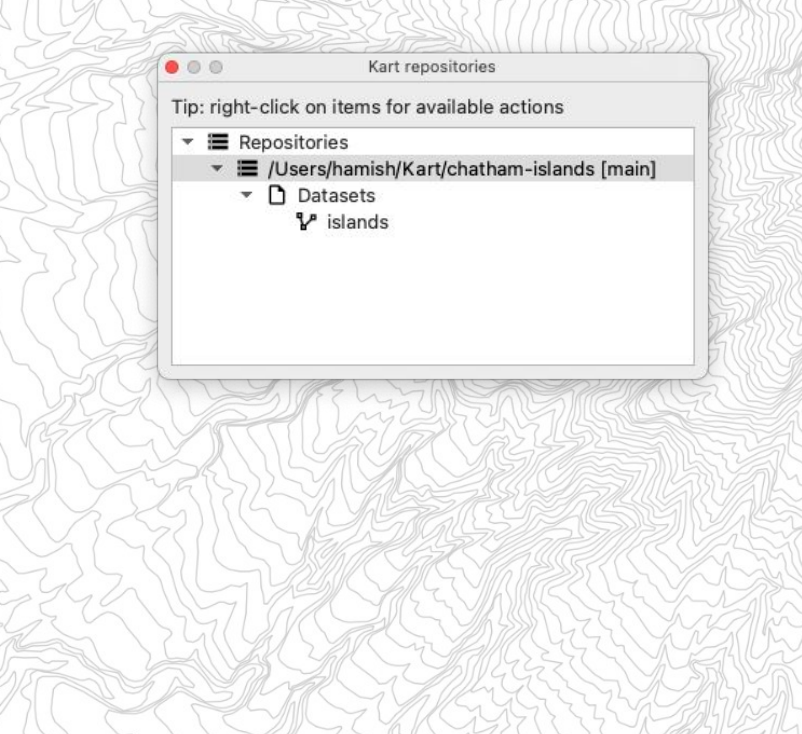

#### Add to Your Map

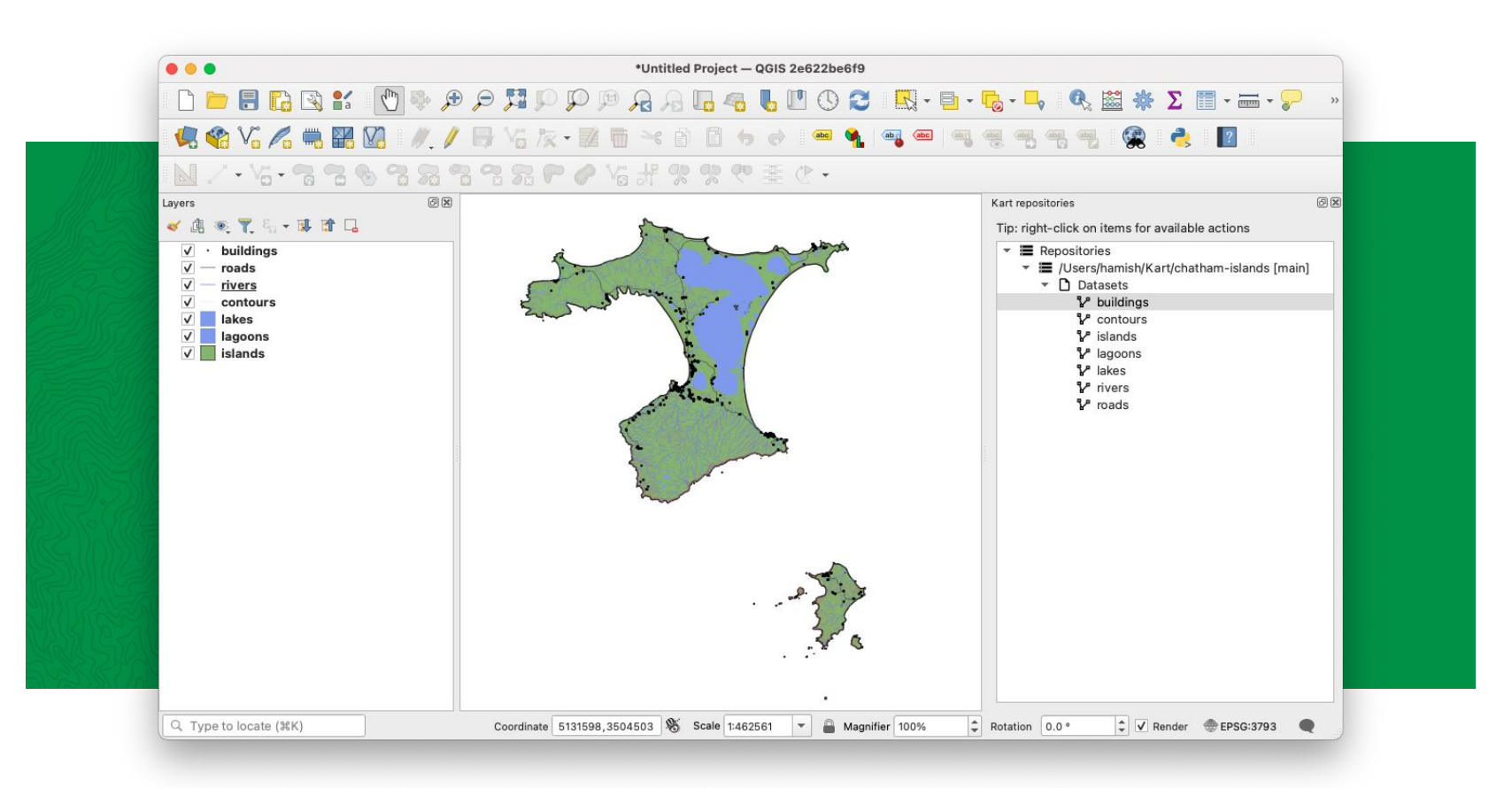

## Viewing the Log

| Graph Refs | Description                                       | Author          | Date                 | CommitID |  |
|------------|---------------------------------------------------|-----------------|----------------------|----------|--|
| • main     | Import from roads.shp:roads to roads/             | Hamish Campbell | 2022-11-21T21:20:56Z | 29669d7  |  |
|            | Import from rivers.shp:rivers to rivers/          | Hamish Campbell | 2022-11-21T21:20:48Z | 86e29f1  |  |
|            | Import from lakes.shp:lakes to lakes/             | Hamish Campbell | 2022-11-21T21:20:39Z | cf733d1  |  |
| •          | Import from lagoons.shp:lagoons to lagoons/       | Hamish Campbell | 2022-11-21T21:20:27Z | af946f6  |  |
| •          | Import from contours.shp:contours to contours/    | Hamish Campbell | 2022-11-21T21:20:17Z | ca51877  |  |
| 🔶          | Import from buildings.shp:buildings to buildings/ | Hamish Campbell | 2022-11-21T21:20:07Z | badd80c  |  |
| •          | Import from islands.shp:islands to islands/       | Hamish Campbell | 2022-11-21T21:19:01Z | 94cdfb1  |  |
|            |                                                   |                 |                      |          |  |

#### Create a Branch

#### Right click on the top row

Show changes introduced by this commit...

Save changes as patch...

Add changes to current QGIS project as vector layer

Reset current branch to this commit

#### Y Create branch at this commit...

- D Create tag at this commit...
- → Restore working tree datasets to this version...

| • • • |            |         |         | History      |       |           |                          |                 |                      |          |   |
|-------|------------|---------|---------|--------------|-------|-----------|--------------------------|-----------------|----------------------|----------|---|
| From: | 1970/01/01 |         | To:     | 2022/11/22 @ | •     | Filter:   |                          |                 |                      |          |   |
|       | 💭 Branch   | correct | ly crea | ated         |       |           |                          |                 |                      |          | ۲ |
| Graph | Refs       |         |         | Description  |       |           |                          | Author          | Date                 | CommitID |   |
| •     | main       | new-    | village | Import from  | road  | s.shp:rc  | ads to roads/            | Hamish Campbell | 2022-11-21T21:20:56Z | 29669d7  |   |
| •     |            |         |         | Import from  | river | s.shp:ri  | vers to rivers/          | Hamish Campbell | 2022-11-21T21:20:48Z | 86e29f1  |   |
| •     |            |         |         | Import from  | lake  | s.shp:lal | kes to lakes/            | Hamish Campbell | 2022-11-21T21:20:39Z | cf733d1  |   |
| •     |            |         |         | Import from  | lago  | ons.shp   | lagoons to lagoons/      | Hamish Campbell | 2022-11-21T21:20:27Z | af946f6  |   |
| •     |            |         |         | Import from  | cont  | ours.sh   | contours to contours/    | Hamish Campbell | 2022-11-21T21:20:17Z | ca51877  |   |
| •     |            |         |         | Import from  | build | lings.sh  | p:buildings to buildings | Hamish Campbell | 2022-11-21T21:20:07Z | badd80c  |   |
|       |            |         |         | Import from  | islan | ds.shp:   | slands to islands/       | Hamish Campbell | 2022-11-21T21:19:01Z | 94cdfb1  |   |

#### New branch created

#### **View Working Copy Changes**

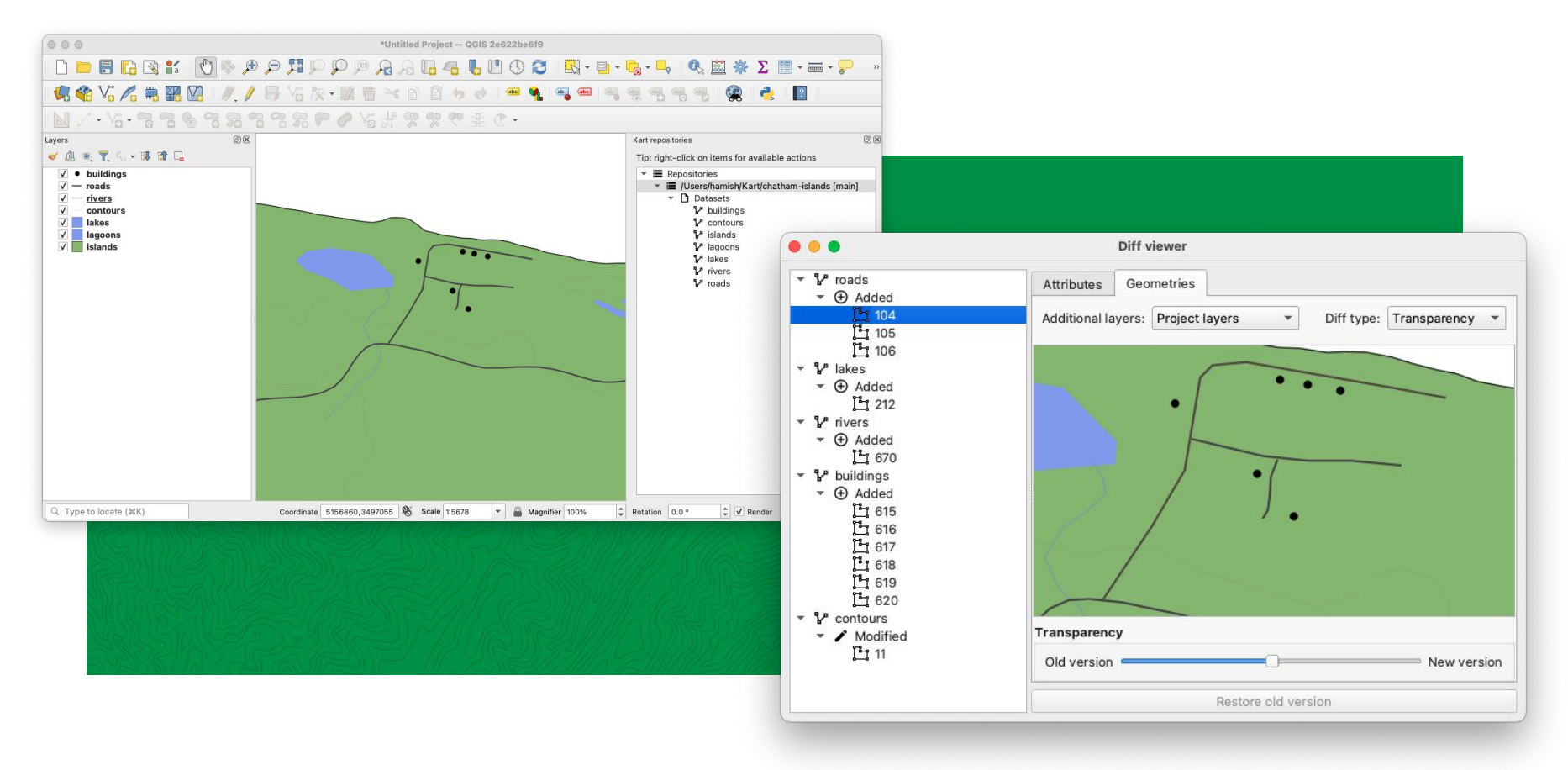

#### Commit your Change

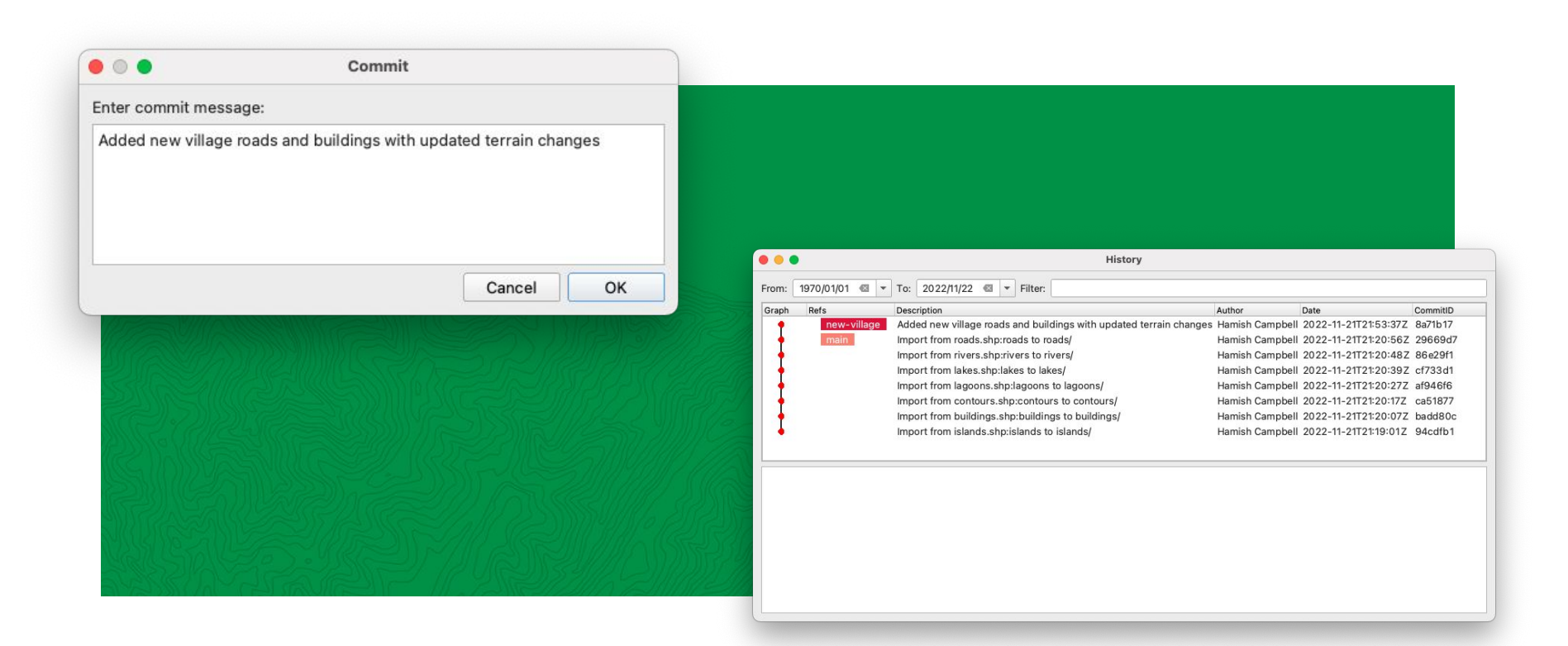

#### **Switch Branches**

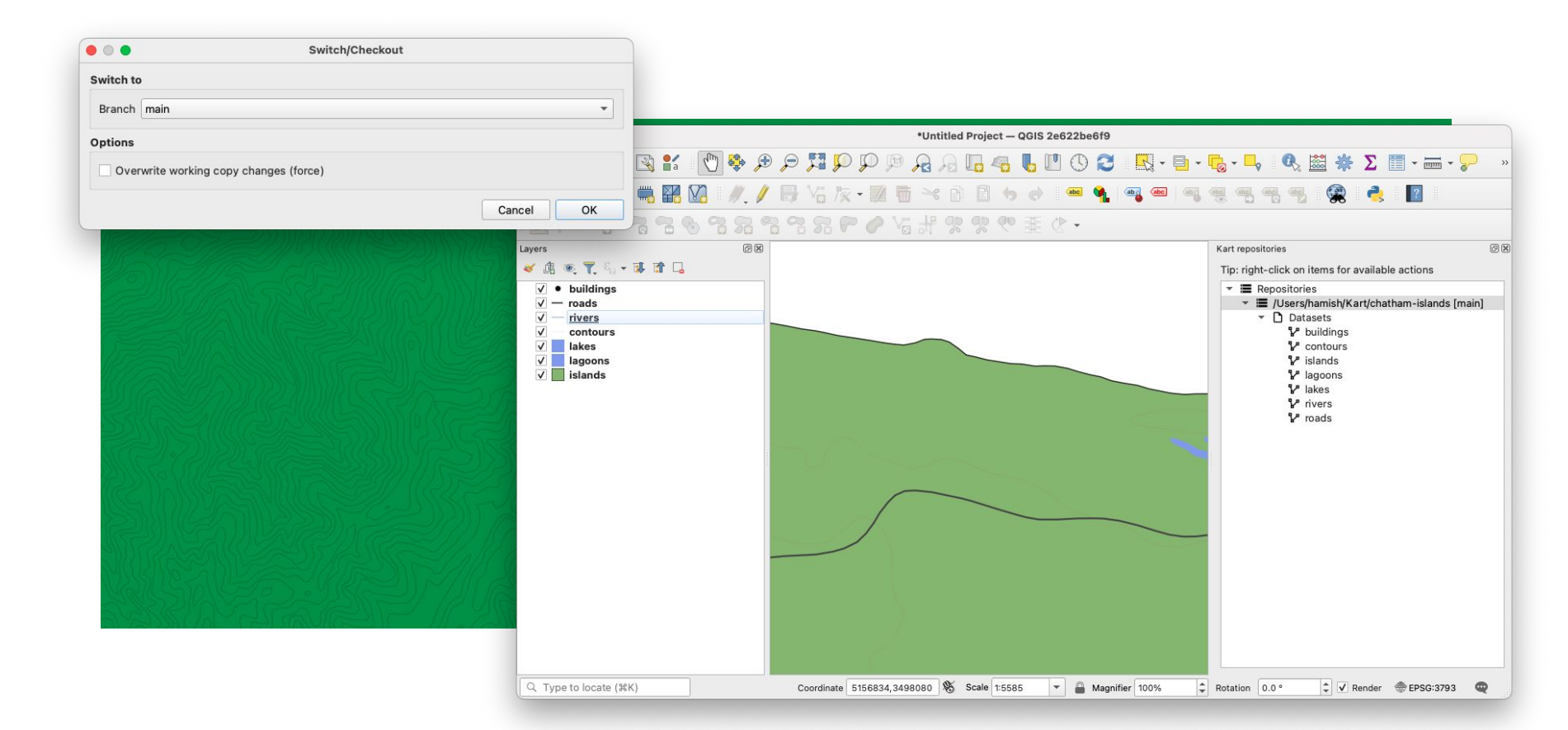

#### Merge Branch

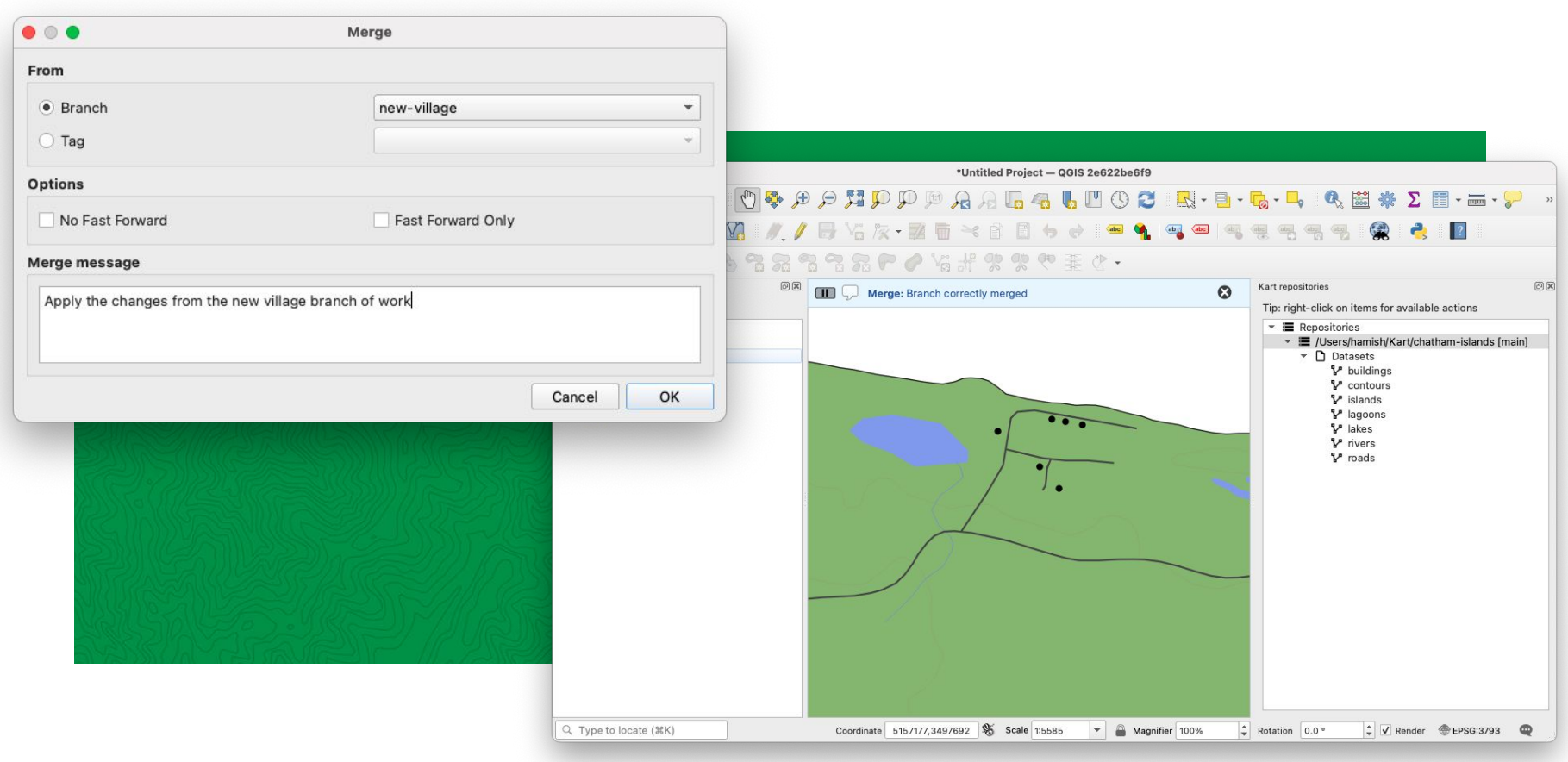

#### Bonus: Undo a Change

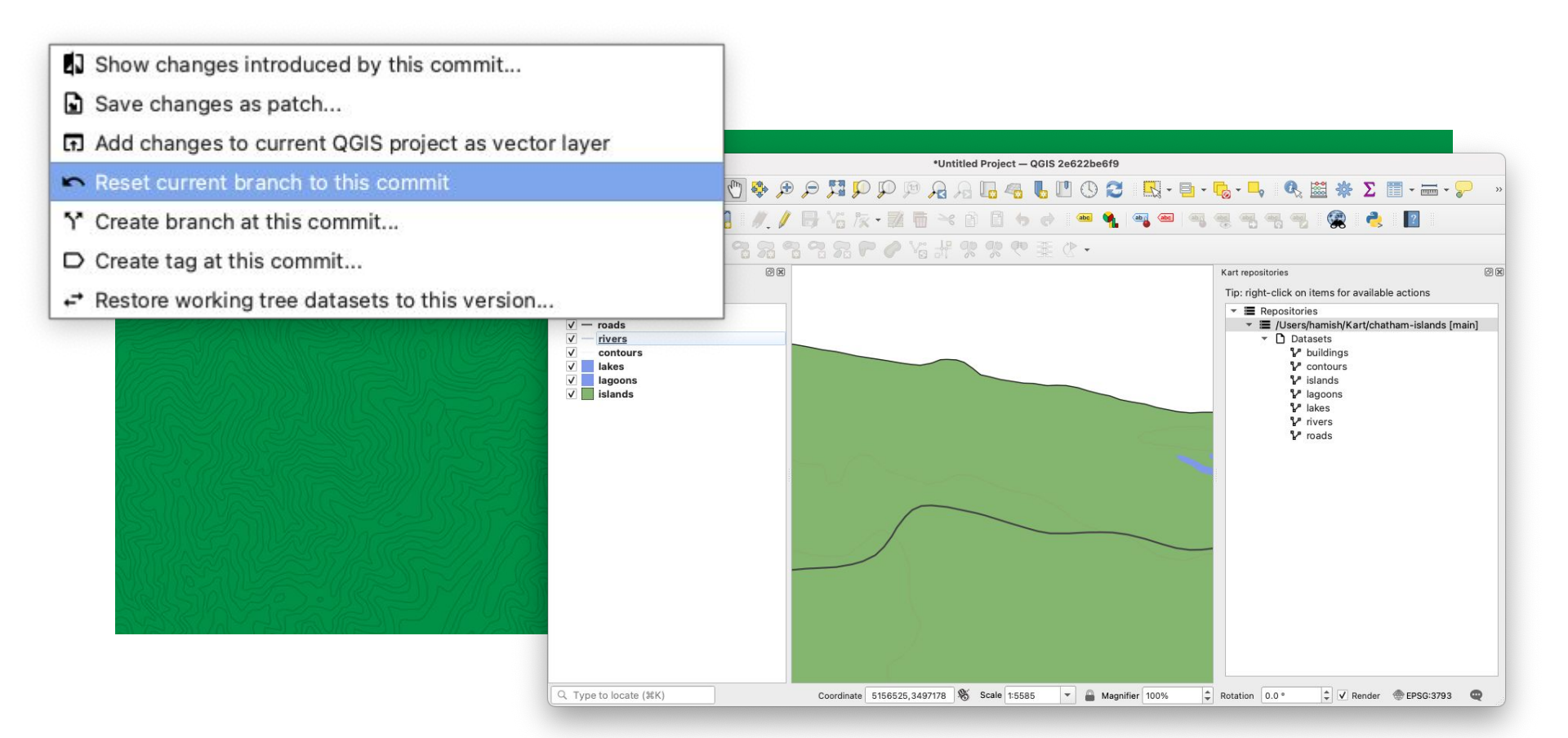

<^ koordinates --- Kart

Kart Project - Source github.com/koordinates/kart/

**QGIS Plugin - Source** github.com/koordinates/kart-qgis-plugin/

Kart Project Page kartproject.org **QGIS Plugin Page** plugins.qgis.org/plugins/kart/

**Social** twitter.com/KartForData

Get In Touch hamish.campbell@koordinates.com

Thanks and happy Kart-ing!